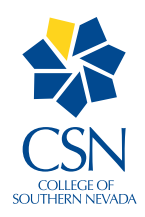

## **Android and IPhone Instructions**

to connect to CSN\_Wireless

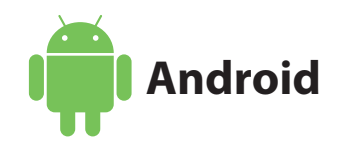

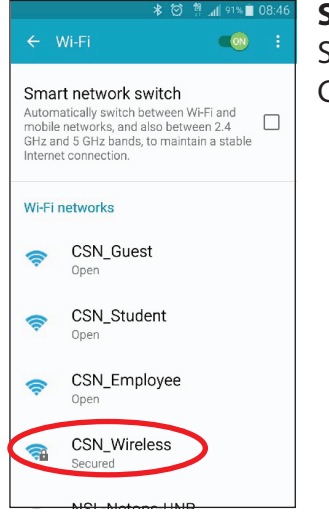

Step 1: Select the CSN\_Wireless SSID

| 1            | ·**· 🗠 📅                        | . <b>∭</b> 61% ■ | 11:05 |
|--------------|---------------------------------|------------------|-------|
| €            | CSN_Wireless                    |                  | :     |
| S<br>Ai<br>m | EAP method                      | _                | כ     |
| GI           | PEAP<br>Phase 2 authentication  | Ŧ                |       |
| w            | MSCHAPV2                        | •                |       |
| W            | CA certificate<br>(Unspecified) | -                | I     |
| W            | Identity                        |                  | I     |
| L            | Anonymous identity              |                  | I     |
| l.           | Enter password                  |                  | I     |
| W            | CANCEL C                        | ONNECT           |       |
|              | NICI Matana LIMD                |                  | -     |

## Step 2:

Make sure the EAP Method and Phase 2 Authentication are set up as shown.

Log in using your complete CSN Credentials (include @xxx.edu) under Identity, enter password and click Connect.

Trust the certificate if asked.

At the splash page, accept the Agreement to complete connection.

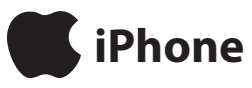

| ••••• T-Mobile LTE                                          | 8:30 AM                                 | 99% 💼                                   |
|-------------------------------------------------------------|-----------------------------------------|-----------------------------------------|
| Settings                                                    | Wi-Fi                                   |                                         |
|                                                             |                                         |                                         |
| Wi-Fi                                                       |                                         |                                         |
| CHOOSE A NETWORK                                            | in Shi                                  |                                         |
| CSN_Employe                                                 | e                                       | <b>∻</b> (i)                            |
| CSN_Guest                                                   |                                         | <del>?</del> (i)                        |
| CSN_Student                                                 |                                         | <b>∻</b> (i)                            |
| CSN_Wireless                                                |                                         | <b>₽</b> ≎ (j)                          |
| Other                                                       |                                         |                                         |
|                                                             |                                         |                                         |
| Ask to Join Netwo                                           | orks                                    | $\bigcirc$                              |
| Known networks will b<br>networks are available<br>network. | e joined automati<br>, you will have to | cally. If no known<br>manually select a |

**Step 1:** Select the CSN\_Wireless SSID

|             | _             |               |               | 0.00 A        |               |             |               |        |
|-------------|---------------|---------------|---------------|---------------|---------------|-------------|---------------|--------|
|             | Ente          | er the p      | passw         | ord for       | "CSN          | _Wirel      | ess"          |        |
| Cano        | cel           | E             | Enter         | Pass          | swore         | k           |               | Join   |
|             |               |               |               |               |               |             |               |        |
|             |               |               |               |               |               |             |               |        |
| User        | name          | 1             |               |               |               |             |               |        |
|             |               |               |               |               |               |             |               |        |
| Pass        | word          |               |               |               |               |             |               |        |
|             |               |               |               |               |               |             |               |        |
|             |               |               |               |               |               |             |               |        |
|             |               |               |               |               |               |             |               |        |
|             |               |               |               |               |               |             |               |        |
|             |               |               |               |               |               |             |               |        |
|             |               |               |               |               |               |             |               |        |
|             |               |               |               |               |               |             |               |        |
|             |               |               |               |               |               |             |               |        |
|             |               |               |               |               |               |             |               |        |
|             |               |               |               |               |               |             |               |        |
|             |               |               |               |               |               |             |               |        |
| a           |               |               | 2 1           | F N           | , ,           | . 6         | i             |        |
| q           | w             | e I           | r t           | t y           | / L           | ł           | ic            | p p    |
| q           | we            | e I           | r (           | t y           | / L           | 1) [1       | ic            | p p    |
| q           | w e           | e I<br>d      | r I           | t y           | / u<br>h      | ı<br>j      | i c<br>k      | p<br>I |
| q           | w e           | e I<br>d      | r t           | t y<br>g      | / L<br>h      | ı<br>j      | i c           | p<br>I |
| q<br>a<br>& | w e<br>s<br>z | e I<br>d<br>x | r t<br>f<br>c | t y<br>g<br>v | / u<br>h<br>b | ı<br>j<br>n | ic<br>k<br>m  | p<br>l |
| q<br>a      | w e<br>s<br>z | e I<br>d<br>x | r f<br>c      | t y<br>g<br>v | / l<br>h<br>b | ı<br>j<br>n | i c<br>k<br>m | p<br>l |

## Step 2:

login using complete CSN Credentials. (include @xxx.edu)

If asked to select Authentication, select WPA2 Enterprise

Trust the Certificate when asked.

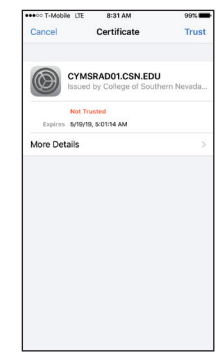